## **New Registration System Instructional Document**

Follow step-by-step instructions below to register for our groups.

1. Click on the group that you would like to book.

## Facilitator

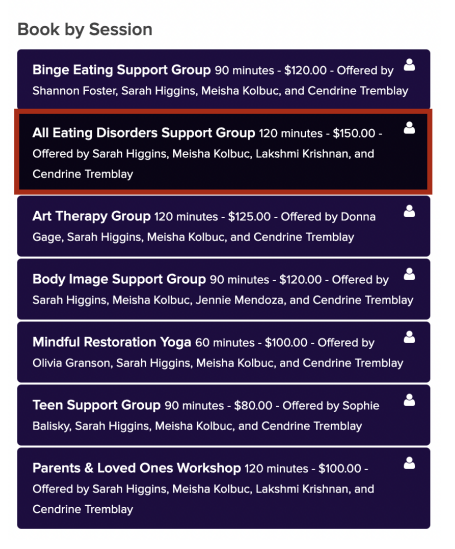

2. Click "OK."

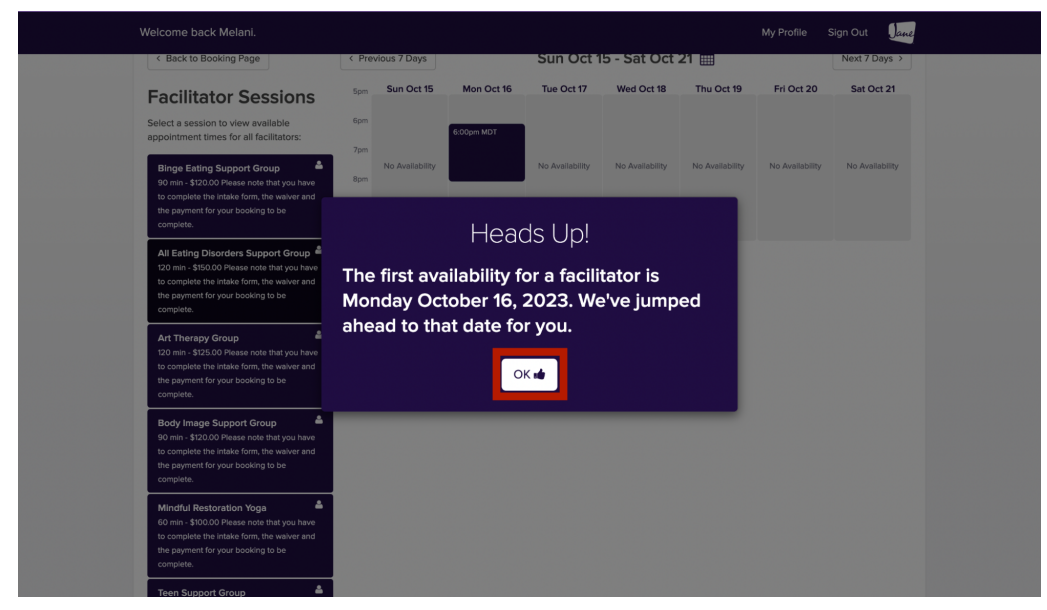

3. Select the session date in the calendar.

| < Back to Booking Page                                                                                                    | < Prev      | vious 7 Days     |            | Sun Oct 1       | 5 - Sat Oct     | 21 🛗            |                 | Next 7 Days >   |
|----------------------------------------------------------------------------------------------------|-------------|------------------|------------|-----------------|-----------------|-----------------|-----------------|-----------------|
| Facilitator Sessions                                                                                                    | 5pm         | Sun Oct 15       | Mon Oct 16 | Tue Oct 17      | Wed Oct 18      | Thu Oct 19      | Fri Oct 20      | Sat Oct 21      |
| Select a session to view available<br>appointment times for all facilitators:                                                                                                    | 6pm<br>7pm  |                  | 6:00pm MDT |                 |                 |                 |                 |                 |
| Binge Eating Support Group                                                                                                    | 8pm         | No Availability  |            | No Availability | No Availability | No Availability | No Availability | No Availability |
| the payment for your booking to be complete.                                                                                                    | 9pm<br>10pm |                  |            |                 |                 |                 |                 |                 |
| All Eating Disorders Support Group<br>120 min - \$150.00 Please note that you have<br>to complete the intake form, the waiver and<br>the payment for your booking to be<br>complete. | 0           | Jnavailable Avai | lable      |                 |                 |                 |                 |                 |
| Art Therapy Group<br>120 min - \$125.00 Please note that you have<br>to complete the intake form, the waiver and<br>the payment for your booking to be<br>complete.                  |             |                  |            |                 |                 |                 |                 |                 |

4. Select "Continue" if you would like to proceed with the registration process. Select "Book More" and repeat step 4 if you would like to book more than one group.

| Welcome back Melani.                                                                                                    |                                                                                                    |                                                                |                            | ign Out Jane     |
|----------------------------------------------------------------------------------------------------|----------------------------------------------------------------------------------------------------|----------------------------------------------------------------|----------------------------|------------------|
| A few days prior to the start of the gre<br>Cancellation Policy Cancellation 15 d<br>15 days of the start of the group, we d                                                         | You're not done y<br>The following time is being held for<br>All Eating Disorders Support Group w<br>on Monday October 16, 2023 at 6:00 | /et.<br>r <b>10 minutes:</b><br>ith Lakshmi Krishnan<br>PM MDT | he credit card process     | ing fee). Within |
| < Back to Booking Page                                                                                                    | 1                                                                                                    |                                                                |                            | Next 7 Days >    |
| Facilitator Sessions<br>Select a session to view available<br>appointment times for all facilitators:                                                                                | Book More                                                                                                    | Continue                                                       | 9 Fri Oct 20               | Sat Oct 21       |
| Binge Eating Support Group<br>90 min - \$120.00 Please note that you have<br>to complete the initiate form, the waiver and<br>the payment for your booking to be<br>complete.        | Bom<br>Som                                                                                                    | No Availability No Availability No Av                          | allability No Availability | No Availability  |
| All Eating Disorders Support Group<br>120 min - \$150.00 Please note that you have<br>to complete the intake form, the waiver and<br>the payment for your booking to be<br>complete. | Unavailable Available                                                                                                    |                                                                | Confirm Boo                | kings            |
| Art Therapy Group<br>120 min - \$925.00 Please note that you have<br>to complete the initiate form, the walver and<br>the payment for your booking to be<br>complete.                |                                                                                                    |                                                                |                            |                  |
| Body Image Support Group<br>00 min < 1520.00 Please note that you have<br>to complete the intake form, the waiver and<br>the apprent for your booking to be<br>complete.             |                                                                                                    |                                                                |                            |                  |

5. Create an Account.

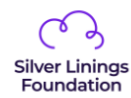

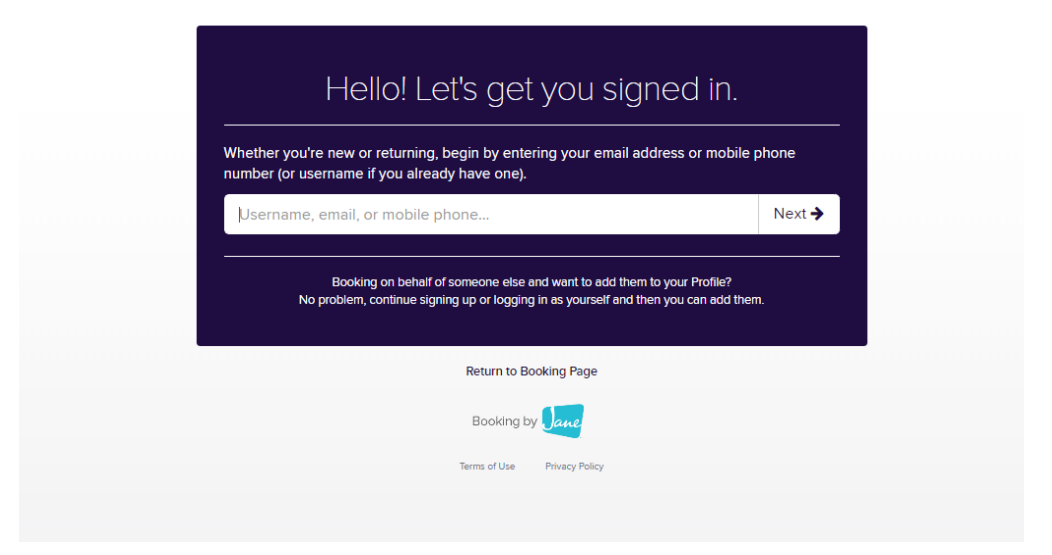

6. Fill out your payment information.

| Please provide paymer                                                 | nt information    |
|-----------------------------------------------------------------------|-------------------|
| Melani, to complete your booking, please pay the balance ov           | wing of \$157.50. |
| All Eating Disorders Support Group with Lakshmi Krishnan for Melani E | Blazun \$157.50   |
|                                                                       |                   |
| Enter a New Card:                                                     |                   |
| Card number                                                           | MM / YY CVC       |
| We accept Visa, MasterCard, American Express, Discover, Diners Club   | o, and UnionPay.  |
| Pay                                                                   |                   |
|                                                                       |                   |

7. Answer the prompted question > Select "Save Reason"

| Thank You for E                                                                                                 | Booking                                                                                                    |                                              |             |
|----------------------------------------------------------------------------------------------------|----------------------------------------------------------------------------------------------------|----------------------------------------------|-------------|
| You have just booke                                                                                             | ed the following appointments:                                                                                                    |                                              |             |
| Date                                                                                                    | Socian                                                                                                    | Client                                       | y below.    |
| October 16, 2023 - 6:00pm MDT                                                                                   | All Eating Disorders Support Group with Lakshmi Krishnan                                                                                                    | Melani Blazun and 3 more 🕜                   | Cancel      |
| Will you participate in-person or online?                                                                       |                                                                                                    |                                              | Save Reason |
| Booking Information<br>All Eating Disorders Support G                                                           | roup                                                                                                    |                                              |             |
| A few days prior to the start of the group<br>Cancellation Policy<br>Cancellation 15 days prior to the start of | o, the facilitator will email a zoom link - for those who are attending online.<br>the group is eligible for a full refund. Within 15 days of the start of the grou | up, we do not offer a refund for cancelling. |             |
| Get ready for your s                                                                                            | ession by reviewing the items below                                                                                                    | <i>ı</i> :                                   |             |
| 1 How would you like to                                                                                         | be reminded?                                                                                                    |                                              |             |
| <ul> <li>Email 2 days before appoir</li> <li>Text Message (SMS) 2 hour</li> </ul>                               | tment<br>s before appointment                                                                                                    |                                              |             |

8. Select how you would like to be reminded of the appointment. Select "Fill Out Intake Form" to fill out the mandatory online intake form.

**Note: I**f you prefer, "Subscribe To Your Calendar" option allows the appointment to automatically show up on your calendar. It is not mandatory.

| 1 | How would you like to be reminded?                                                                                                    |                           |
|---|----------------------------------------------------------------------------------------------------|---------------------------|
|   | Z Email 2 days before appointment                                                                                                    |                           |
|   | Text Message (SMS) 2 hours before appointment                                                                                                    |                           |
| 2 | Please fill out our online intake form<br>Please take a moment to fill out our online intake form before your support group. All information is kept completely confidential. | Fill Out Intake Form      |
| 3 | Subscribe to your calendar<br>Automatically stay up to date with any changes to your bookings in your preferred calendar app on your computer or mobile device.               | Subscribe To Your Calenda |
| 4 | Cancellation policy We require 15 days prior to the start of the group to cancel your registration.                                                                           |                           |

Filling out the intake form

1. Select "Fill Out Intake Form"

| Out Intake Form |
|-----------------|
|                 |
|                 |
| ío Your Calenda |
|                 |
|                 |
|                 |
|                 |
| ō               |

2. Select "Continue."

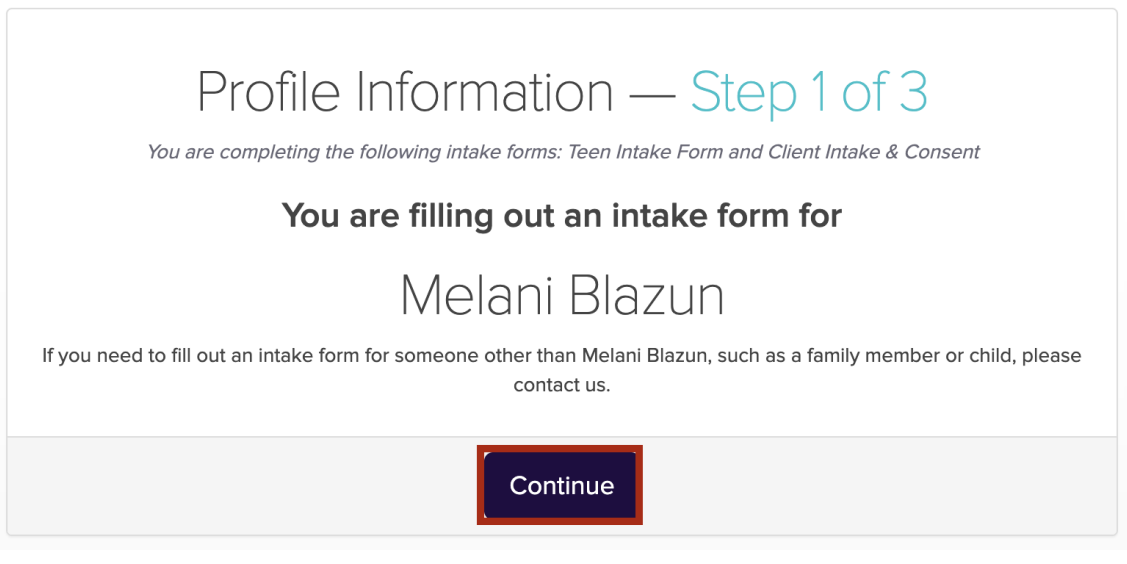

- 3. Fill out the intake form.
- 4. Select checkmarks for consents > Sign the form.
- 5. Select "Submit Intake Form."